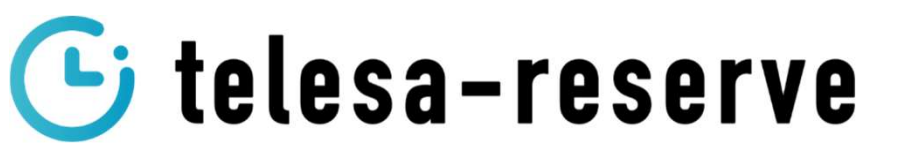

<Web申請フォーム>

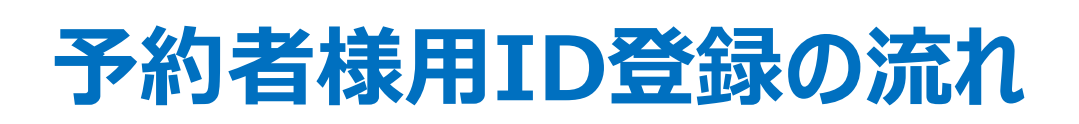

①予約システムのID登録を申請して頂きます。

telesa-reserve 利用申請情報入力 利用申請に必要な情報を入力してください。 会社名 例:株式会社 TSUNAGUTE 部署名 例:物流部 扣当者么 例:山田太郎 メールアドレス 例:example@mail.con 住所 例:東京都千代田区xxxx1-2-3 電話番号 (ハイフン不要 例:01234567890 荷主名 例:株式会社ツナグテ telesa-reserve 利用申請には利用規約とプライバシーポリシーへの同意が必要です □ 利用規約を確認し、同意しました。 □ プライバシーボリシーを確認し、同意しました。

https://telesabooking.tsunagute.co.jp/ account/input

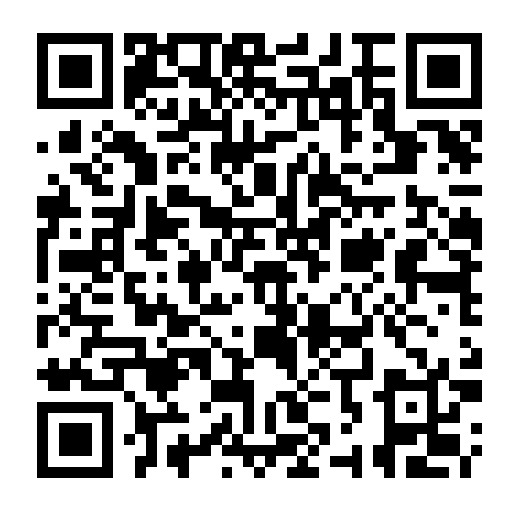

### ご申請頂いたメールアドレスにID・PWを送付いたします

telesa-reserve@tsunagute.co.jpからのメールを許可もしくはPCからのメール受信設定を許可してください。 メールがこない場合は迷惑メールなどのフォルダをご確認ください。

### ②ログインURLのご案内

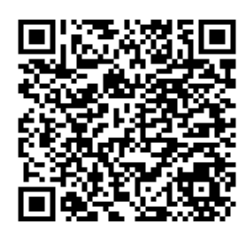

くスマートフォンン

https://telesa-bookingm.tsunagute.co.jp/auth/login

## 【予約者様向け】予約登録の流れ

#### 1. 予約先拠点選択

①予約先の拠点【㈱**大田花き**】を選択してください

#### 2. 積荷情報入力

①荷姿「パレット積み」または「バラ積み」を選択してください。
②荷量 梱包数ではなく、箱数での入力にご協力をお願いします。
「台車輸送」「パレット輸送」の場合は「台車数」「パレット枚数」の入力をお願いします。
③荷主 積載荷主を選択してください

#### 3. 予約時間選択

①予約時間を選択してください(グレーの部分は他社で予約済み) ※予約時間の開始前までに到着してください

#### 4. ドライバー情報

- ①運送会社名
- 2車番
- ③車格
- ④荷降状態 横降し、後方降し等を選択して下さい
- ⑤ドライバー名

#### ⑥電話番号 携帯番号のみ対応しています(呼出用)

※予約した番号を絶対に間違えない様に入力してください。 その他特記事T百

⑦備考 その他特記事項

# センターに到着したら <u>予約有りの方</u>

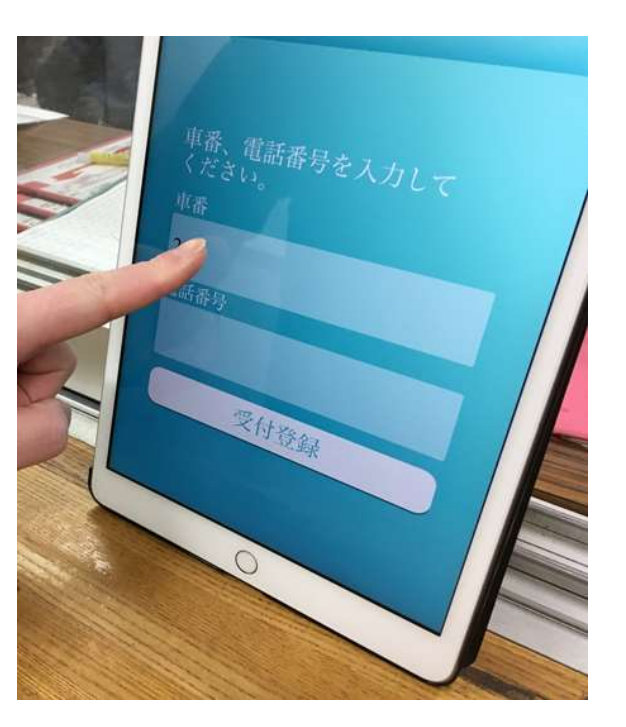

### 1. 受付登録

受付場所に到着すると iPadが配置されています。

①予約時に入力した<mark>車番・電話番号</mark>を 入力して"受付登録"をタップします。

②予約時の情報と変更がない場合は
「ドライバー情報を修正しますか?」
→"いいえ"をタップして受付完了です。

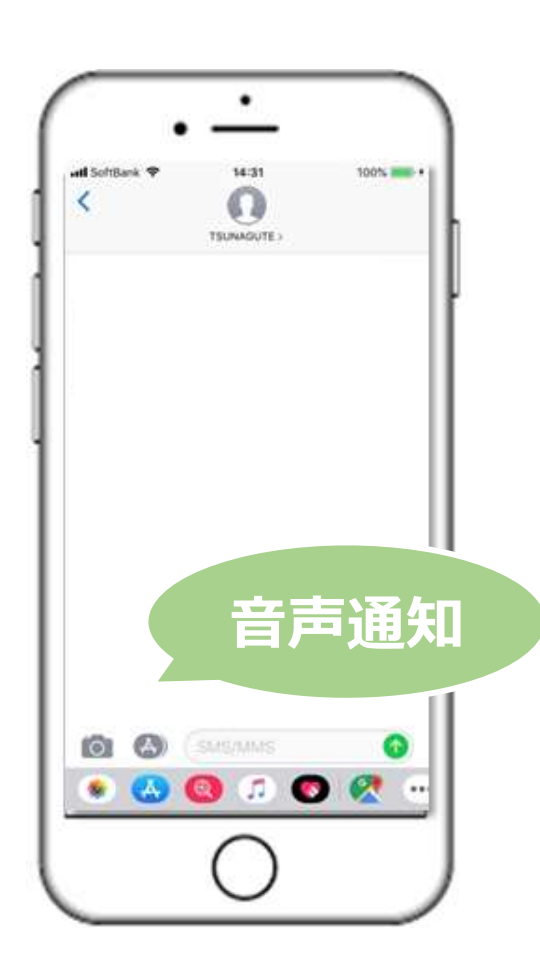

## 2. 呼び出し

受付が完了したら車へ一度戻り、 呼び出しが来るまで待機してください。

自動音声による音声通知
で呼び出し連絡が来ます。

②呼び出し連絡で指定されたバースに 接車して荷下ろしを開始します。

# センターに到着したら 予約無しの方

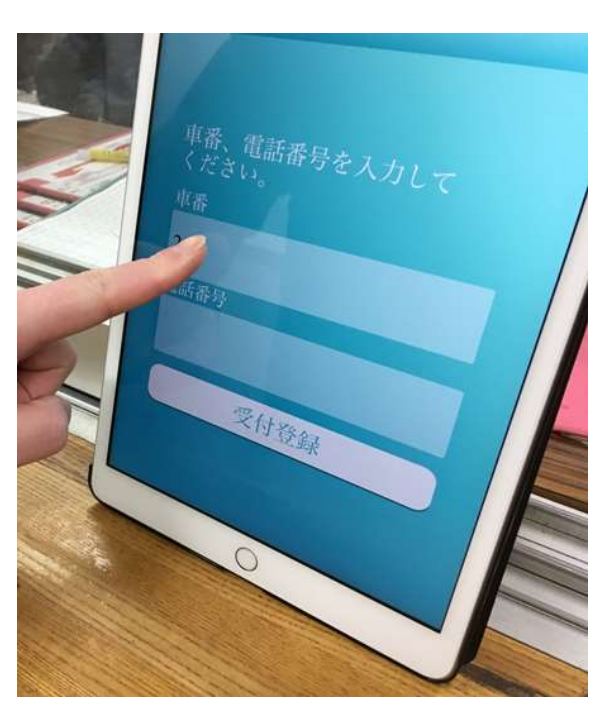

### 1. 受付登録

受付場所に到着するとiPadが配置されています。 車番と電話番号を入力して下さい。 必要事項をの入力画面に進んでください。

- ①運送会社名
- (2) 重番
- ③重格
- ④荷降状態
- 横降し、後方降し等を選択して下さい。 ⑤ドライバー名
- ⑥電話番号 携帯番号のみ対応しています。(呼出用)
- ⑦備考
- ※絶対に間違えない様に入力してください。 その他特記事項。

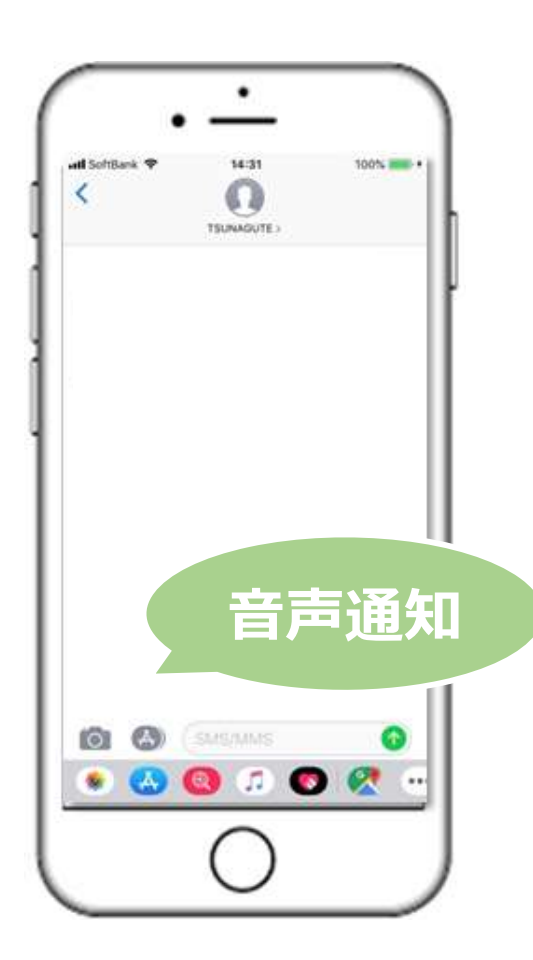

### 2. 呼び出し

受付が完了したら車へ一度戻り、 呼び出しが来るまで待機してください。

①自動音声による音声通知 で呼び出し連絡が来ます。

②呼び出し連絡で指定されたバースに 接車して荷下ろしを開始します。